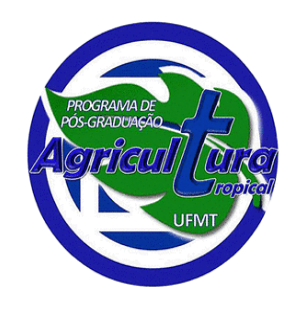

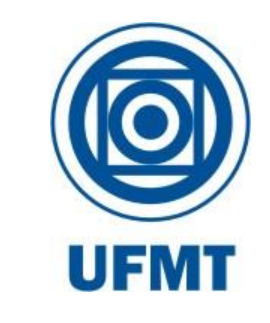

#### PROGRAMA DE PÓS-GRADUAÇÃO EM AGRICULTURA TROPICAL PPGAT/FAAZ/UFMT

#### TUTORIAL PARA REALIZAÇÃO DE INSCRIÇÃO NA SELEÇÃO DE ALUNO REGULAR 2025/1

#### <u>ATENÇÃO</u>

As orientações contidas neste tutorial têm apenas o intuito de auxiliar os candidatos no processo de realização da inscrição e NÃO substituem a leitura atenciosa do edital.

https://www.ufmt.br/curso/ppgat

Nele você encontrará o edital, todos os seus anexos e toda a informação necessária para realização das inscrições, bem como nossos contatos.

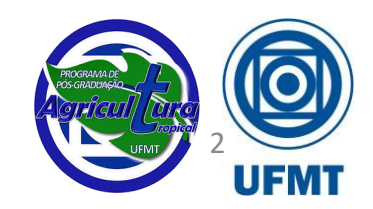

#### Realizando o cadastro no SEI (clique no link):

https://sei.ufmt.br/sei/controlador\_externo.php?acao=usuario\_externo\_logar&aca o\_origem=usuario\_externo\_enviar\_cadastro&id\_orgao\_acesso\_externo=0

Sistema Eletrônico de Informações

Caso já tenha cadastro: faça o login utilizando seu usuário e senha

Caso ainda não tenha cadastro: clique para se cadastrar

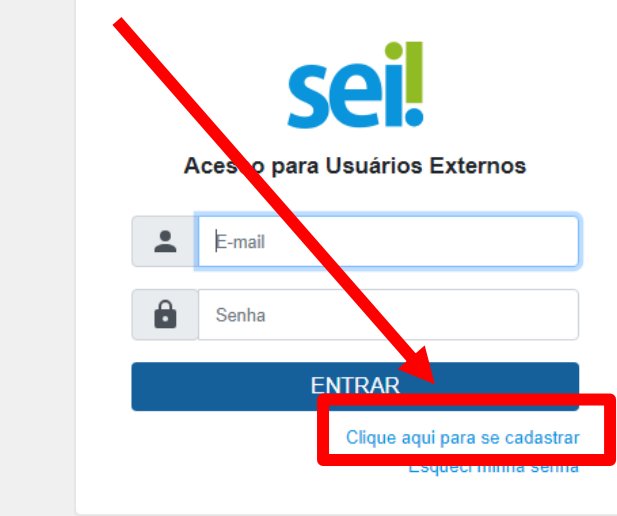

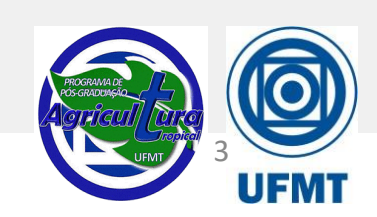

#### Cadastro como Usuário Externo no SEI

Realizando o cadastro no SEI

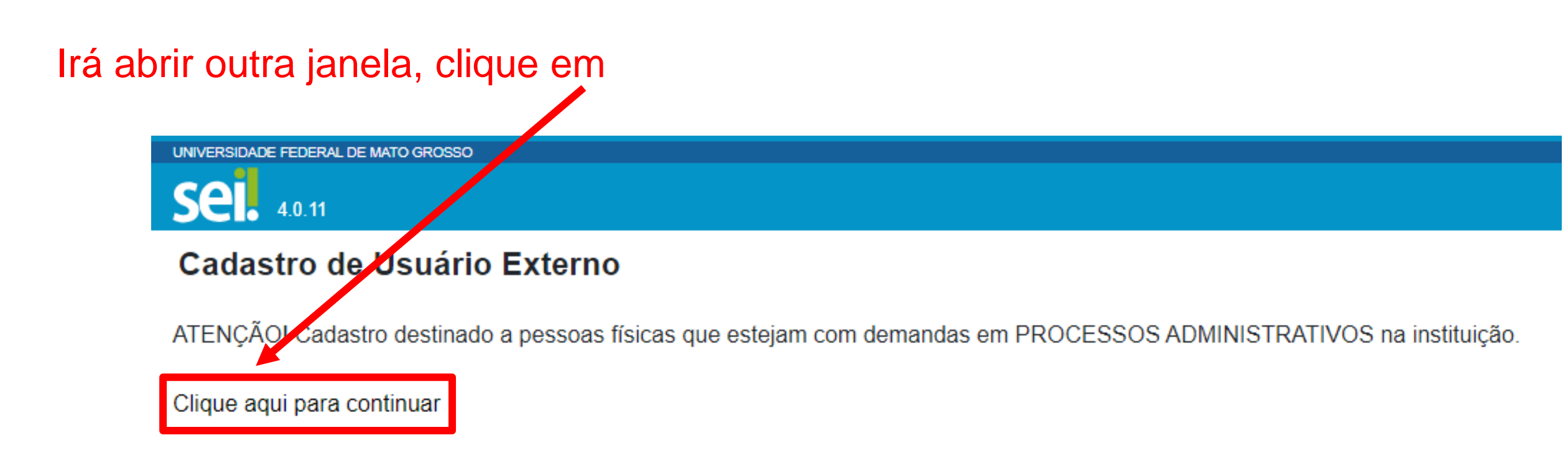

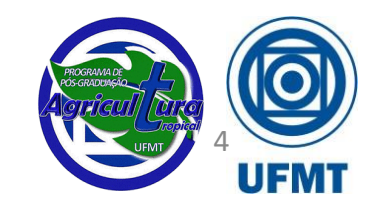

#### Cadastro como Usuário Externo no SEI

#### Preencher todos os campos com os dados solicitados

INIVERSIDADE FEDERAL DE MATO GROSSO

Sel. 4.0.11

#### Cadastro de Usuário Externo

| lome do Representante:                             |                                     |                       |
|----------------------------------------------------|-------------------------------------|-----------------------|
| Seu nome completo                                  |                                     | Estrangeiro           |
| lome Social do Representante (opcional, identidade | de gênero - Decreto nº 8.727/2016): |                       |
|                                                    |                                     |                       |
| PF:                                                | RG:                                 | Orgão Expedidor:      |
| 000.000.000-00                                     | 0000000                             | SSP/MT                |
| elefone Comercial:                                 | Telefone Celular:                   | Telefone Residencial: |
|                                                    | 0000-00009 (88)                     |                       |
| indereço Residencial:                              |                                     |                       |
| Seu endereço completo                              |                                     |                       |
| Complemento:                                       |                                     | Bairro:               |
| Caso tenha algum complemento de endereço, colo     | car aqui                            | Seu bairro            |
| País: Estado:                                      | Cidade:                             | CEP:                  |
| Brasil 🗸 MT                                        | ✓ Cuiabá                            | ✔ 00000-000           |
|                                                    |                                     |                       |
| Dados de Autenticação                              |                                     |                       |

seu endereço de e-mail

Senha (no mínimo 8 caracteres com letras e números):

Confirmar Senha:

Ao finalizar o preenchimento clique em

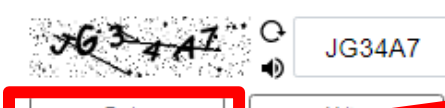

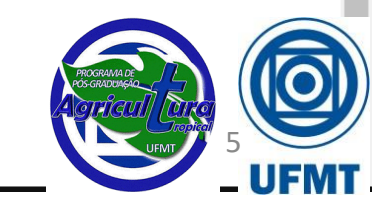

PT EN

#### Cadastro como Usuário Externo no SEI

#### Finalizando o cadastro, atente-se para as instruções do edital:

que trata este Edital, as vagas ociosas de uma área/linha de pesquisa poderão, após análise e deliberação do Colegiado do Programa, serem realocadas para outra área/linha de pesquisa.

3. INSCRIÇÕES

ii.O sistema SEI enviará um e-mail com orientações para ativação do cadastro ao usuário externo solicitante. A liberação do cadastro deverá ser realizada no prazo de até 48 (quarenta e oito) horas. Para agilizar a liberação do acesso, enviar cópia do e-mail com as informações solicitadas para ativação do cadastro para a Secretaria do Programa de Pós-graduação em Agricultura Tropical (ppgat.faaz@ufmt.br).

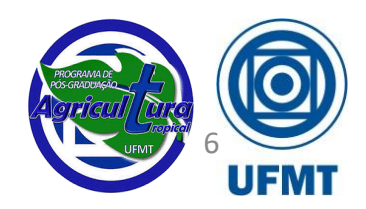

3

#### Acesso ao SEI como Usuário

UNIVERSIDADE FEDERAL DE MATO GROSSO

Sistema Eletrônico de Informações

Acesso ao SEI liberado? Faça o login:

|   | Sei.<br>Acesso para Usuários Externos |
|---|---------------------------------------|
| * | E-mail                                |
| Ô | Senha                                 |
|   | ENTRAR                                |
|   | Esqueci minha senha                   |

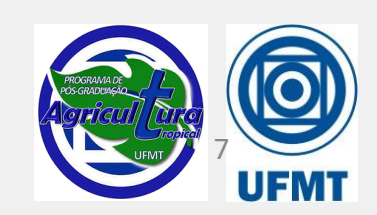

Realizando a solicitação da taxa de inscrição, clique em: https://web.fundacaouniselva.org.br/frmInscricao.aspx?\_id=38558

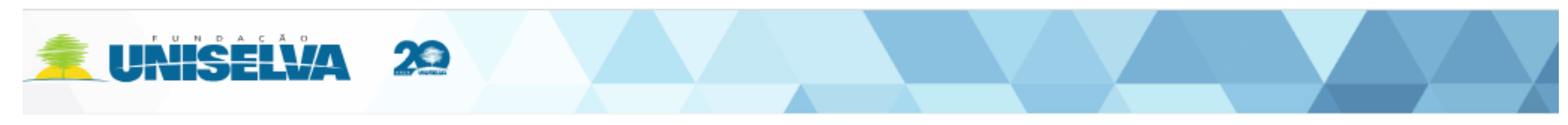

INÍCIO INSTITUCIONAL PROCEDIMENTOS CURSOS SELEÇÃO SIMPLIFICADA SISTEMAS FALE CONOSCO PORTAL DO ALUNO

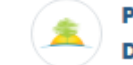

#### PROGRAMA DE PÓS-GRADUAÇÃO EM AGRICULTURA TROPICAL - MESTRADO E DOUTORADO - SELEÇÃO DE ALUNO REGULAR 2024/1

🞗 Mestrado e Doutorado 🗟 UFMT - Campus Cuiabá 🌜 📟 ppgat.faaz@ufmt.br

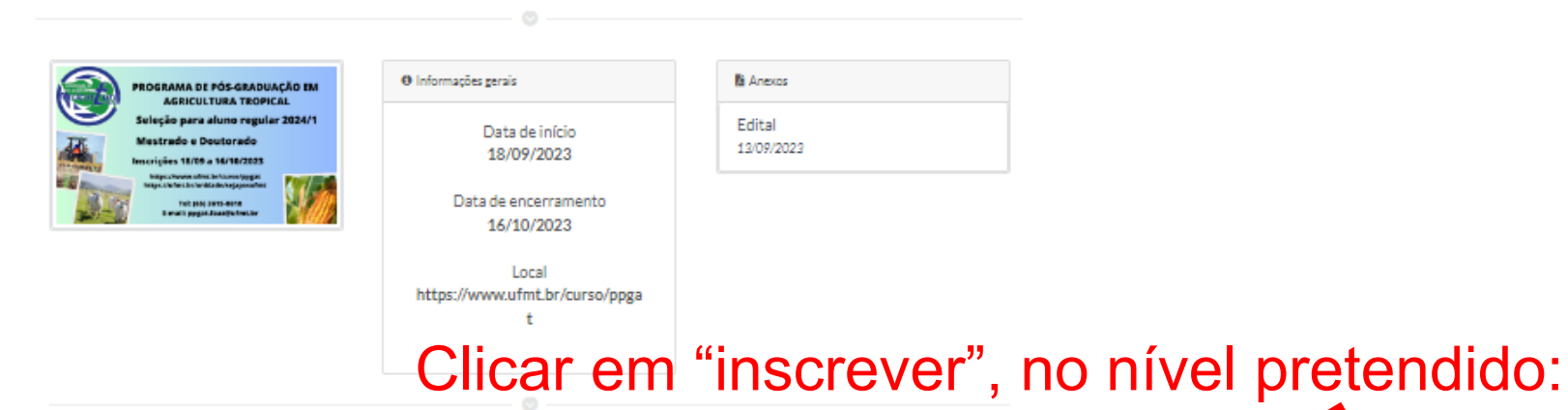

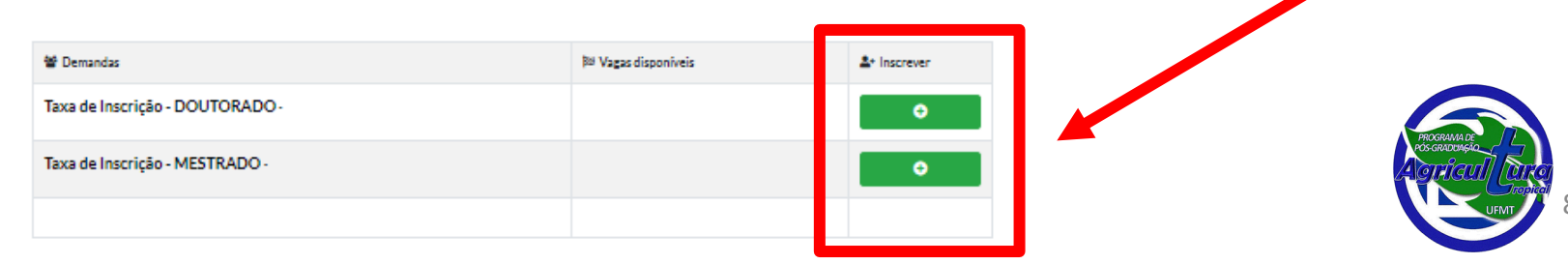

#### Formulário de inscrição

PROGRAMA DE PÓS-GRADUAÇÃO EM AGRICULTURA TROPICAL - MESTRADO E DOUTORADO - SELEÇÃO DE ALUNO REGULAR 2024/1

TAXA DE INSCRIÇÃO - MESTRADO

MESTRADO E DOUTORADO

UFMT - Campus Cuiabá

PERÍODO: 18/09/2023 - 16/10/2023

MAIS INFORMAÇÕES: HTTPS://WWW.UFMT.BR/CURSO/PPGAT PPGAT.FAAZ@UFMT.BR

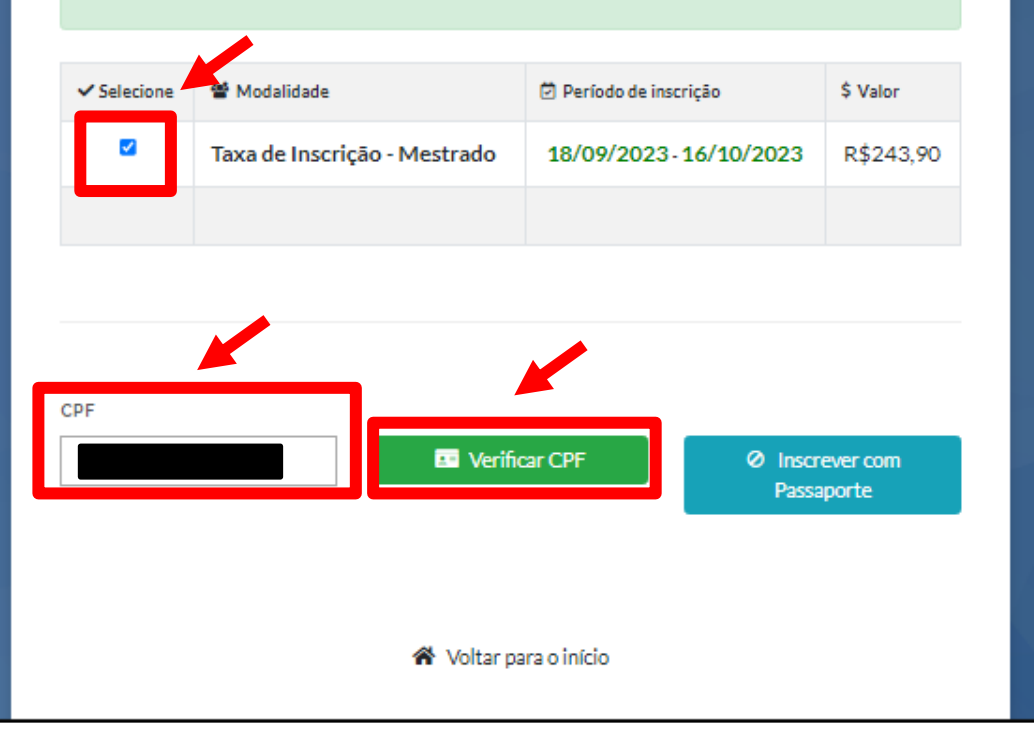

# Preencher o formulário de inscrição para a geração do boleto

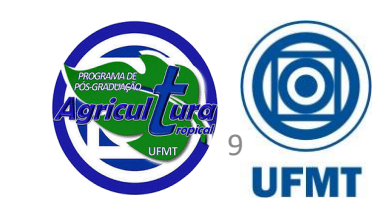

| ~                                                                      | Taxa de Insc                         | rição - Mestrado                    | 18/09/2023 | 3-16/10/2023                               | R\$243,90 |
|------------------------------------------------------------------------|--------------------------------------|-------------------------------------|------------|--------------------------------------------|-----------|
|                                                                        |                                      |                                     |            |                                            |           |
|                                                                        |                                      |                                     |            |                                            |           |
|                                                                        |                                      |                                     |            |                                            |           |
|                                                                        |                                      |                                     |            |                                            |           |
| CPF                                                                    |                                      |                                     |            |                                            |           |
|                                                                        |                                      |                                     |            |                                            |           |
|                                                                        |                                      |                                     |            |                                            |           |
|                                                                        |                                      |                                     |            |                                            |           |
|                                                                        |                                      |                                     |            |                                            |           |
|                                                                        |                                      |                                     |            |                                            |           |
| NOME                                                                   |                                      |                                     | EMAIL      |                                            |           |
| NOME                                                                   |                                      |                                     | EMAIL      |                                            |           |
| TELEFONE                                                               |                                      | CELULAR                             | EMAIL      | DATA NASCIME                               | NTO       |
| NOME                                                                   |                                      | CELULAR                             | EMAIL      | DATA NASCIMEN                              | ΝΤΟ       |
| TELEFONE                                                               |                                      | CELULAR<br>(66)                     | EMAIL      | DATA NASCIMEN                              | NTO       |
| TELEFONE                                                               |                                      | CELULAR<br>(óó)<br>SEXO             | EMAIL      | DATA NASCIMEN                              | NTO       |
| NOME<br>TELEFONE<br>RAÇA<br>Branca                                     | ~                                    | CELULAR<br>(66)<br>SEXO<br>Feminino | EMAIL      | DATA NASCIMEN<br>ESTADO CIVIL<br>Casado(a) | NTO       |
| TELEFONE<br>RAÇA<br>Branca                                             |                                      | CELULAR<br>(66)<br>SEXO<br>Feminino | EMAIL      | DATA NASCIMEN<br>ESTADO CIVIL<br>Casado(a) | NTO       |
| NOME<br>TELEFONE<br>RAÇA<br>Branca<br>NÍVEL ESCOL                      | ARIDADE                              | CELULAR<br>(óó)<br>SEXO<br>Feminino | EMAIL      | DATA NASCIMEN<br>ESTADO CIVIL<br>Casado(a) | NTO       |
| NOME<br>TELEFONE<br>RAÇA<br>Branca<br>NÍVEL ESCOL<br>Pós-gradua        | ARIDADE<br>ção (Doutorado) - ir      | CELULAR<br>(66)<br>SEXO<br>Feminino | EMAIL      | DATA NASCIMEN<br>ESTADO CIVIL<br>Casado(a) | NTO       |
| NOME<br>TELEFONE<br>RAÇA<br>Branca<br>NÍVEL ESCOL<br>Pós-gradua<br>CEP | ✔<br>ARIDADE<br>ção (Doutorado) - ir | CELULAR<br>(66)<br>SEXO<br>Feminino | EMAIL      | DATA NASCIMEN<br>ESTADO CIVIL<br>Casado(a) | NTO       |
| NOME<br>TELEFONE<br>RAÇA<br>Branca<br>NÍVEL ESCOL<br>Pós-gradua<br>CEP | ARIDADE<br>ção (Doutorado) - in      | CELULAR<br>(óó)<br>SEXO<br>Feminino | EMAIL      | DATA NASCIMEN                              | NTO       |

Preencher os demais campos com as informações solicitadas

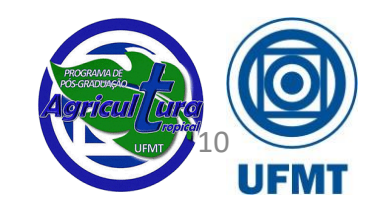

| Branca                              | ~                          | Feminino                         | ~               | Casado(a)              | ~ |
|-------------------------------------|----------------------------|----------------------------------|-----------------|------------------------|---|
| NÍVEL ESCOLARID                     | ADE                        |                                  |                 |                        |   |
| Pós-graduação (E                    | Doutorado) - incom         | pleto                            |                 | `                      | ~ |
| CEP                                 |                            |                                  |                 |                        |   |
|                                     |                            |                                  |                 |                        |   |
|                                     |                            |                                  |                 |                        |   |
| ENDEREÇO                            |                            |                                  | CIDADE          | UF                     |   |
| F                                   |                            |                                  | Cuiabá          | MT                     |   |
|                                     |                            |                                  | BAIRRO          | NÚMERO                 |   |
| COMPLEMENTO                         |                            |                                  |                 |                        |   |
| COMPLEMENTO                         |                            |                                  |                 |                        |   |
| COMPLEMENTO                         |                            |                                  |                 |                        |   |
| COMPLEMENTO                         |                            |                                  |                 |                        |   |
| COMPLEMENTO                         | OS DEVIDOS FINS            | 5 QUE LI E CON                   | CORDO INTEGRALM |                        |   |
| COMPLEMENTO                         | OS DEVIDOS FINS<br>DNTRATO | 5 QUE LI E CON                   | CORDO INTEGRALM | IENTE COM OS TERMOS DO |   |
| Z<br>DECLARO PARA<br>EDITAL E/OU CO | OS DEVIDOS FINS<br>DNTRATO | S QUE LI E CON                   | CORDO INTEGRALM | IENTE COM OS TERMOS DO |   |
| Z<br>DECLARO PARA<br>EDITAL E/OU CO | OS DEVIDOS FINS<br>ONTRATO | S QUE LI E CON                   | CORDO INTEGRALM | MENTE COM OS TERMOS DO |   |
| Z<br>DECLARO PARA<br>EDITAL E/OU CO | OS DEVIDOS FINS<br>ONTRATO | S QUE LI E CON<br>SEI<br>CONFIRM | CORDO INTEGRALM |                        |   |
| DECLARO PARA<br>EDITAL E/OU CO      |                            | S QUE LI E CON<br>SEI<br>CONFIRM | CORDO INTEGRALM |                        |   |
| DECLARO PARA<br>EDITAL E/OU CO      |                            | S QUE LI E CON<br>SEI<br>CONFIRM | CORDO INTEGRALM |                        |   |

Após finalizar o preenchimento do cadastro, clicar em

F٦

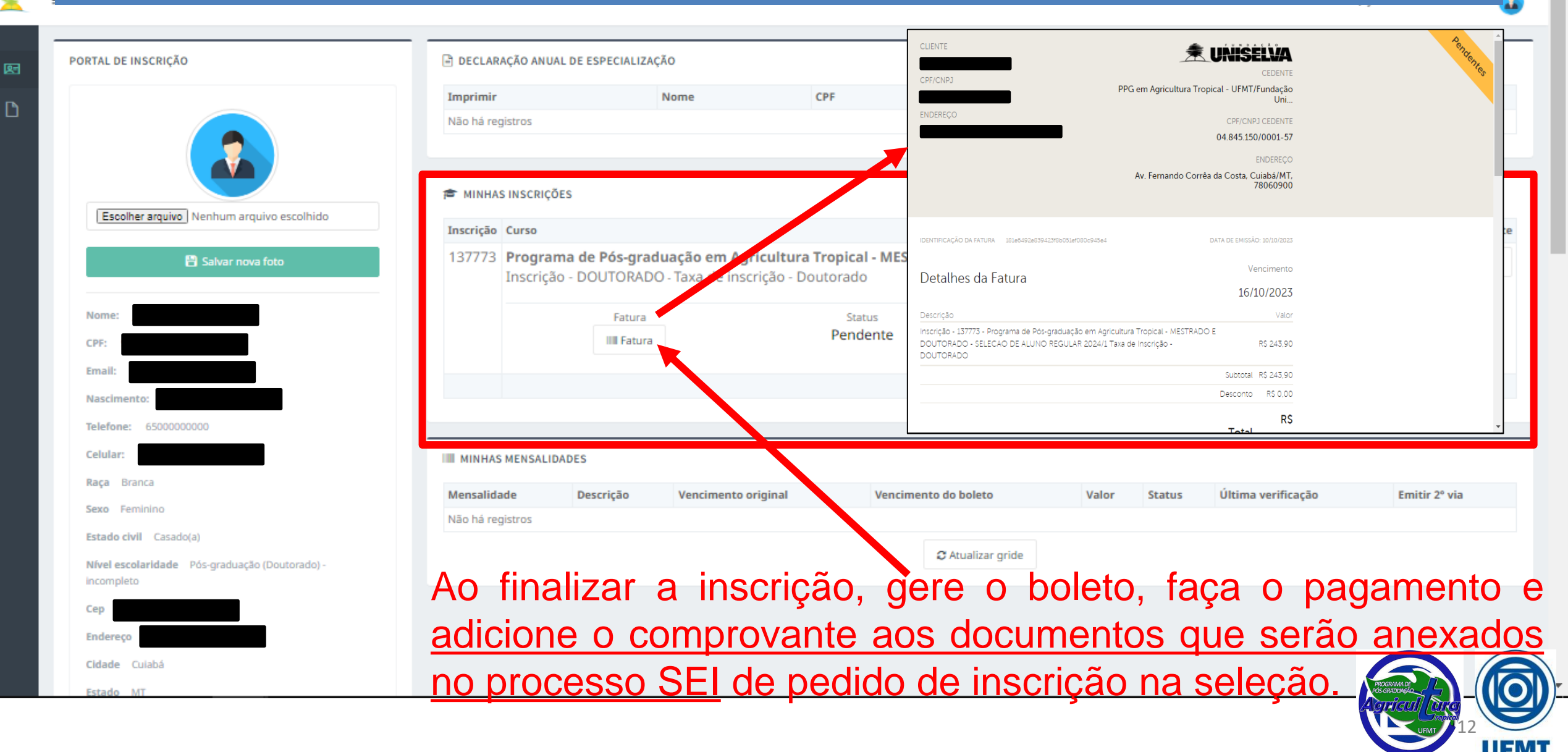

| UNIVERSIDADE FEDERAL DE MATO GROSSO |                  |                           |      |           |                     |                      |
|-------------------------------------|------------------|---------------------------|------|-----------|---------------------|----------------------|
| <b>Sel.</b> 4.0.11                  |                  |                           |      |           |                     | Menu 💄 🖞             |
| Controle de Acessos Externos        | Controle de Aces | ssos Externos             |      |           |                     |                      |
| Alterar Senha                       | Ver expirados    |                           |      |           |                     |                      |
| Peticionamento                      |                  |                           |      |           |                     |                      |
| Processo Novo                       |                  |                           |      |           | Lista de Acessos Ex | ternos (1 registro): |
| Recibos Eletrônicos de Protocolo    | Processo         | Documento para Assinatura | Тіро | Liberação | Validade            | Ações                |
| Intimações Eletrônicas              |                  |                           |      |           |                     |                      |
|                                     |                  |                           |      |           |                     |                      |
|                                     |                  |                           |      |           |                     |                      |
|                                     |                  |                           |      |           |                     |                      |

Após realizar o login no SEI, clique em "Peticionamento" e em seguida em "Processo Novo"

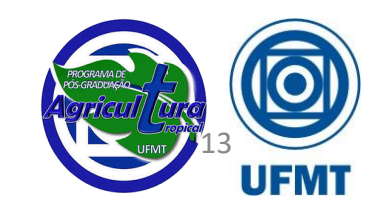

| UNIVERSIDADE FEDERAL DE MATO GROSSO |                                                                                                    |
|-------------------------------------|----------------------------------------------------------------------------------------------------|
| Sel. 4.0.11                         | Menu 👱 (                                                                                                    |
| Controle de Acessos Externos        | Peticionamento de Processo Novo                                                                                                    |
| Alterar Senha                       | Orientações Gerais                                                                                                    |
| Peticionamento                      | Este ambiente é dedicado para a solicitação de processos.                                                                                                    |
| Processo Novo                       | Se o tipo de processo desejado não se encontra na lista, ele poderá ser aberto diretamente na unidade responsável, que deve informar o nome do solicitante no campo "Interessado" ao cadastrar o processo. |
| Recibos Eletrônicos de Protocolo    | Verifique previamente com a unidade responsável quais documentos devem ser anexados em seu processo.                                                                                                    |
| Intimações Eletrônicas              |                                                                                                    |
|                                     | inscrição<br>Escolha o Tipo do Processo que deseja iniciar:                                                                                                    |
|                                     | IL - EXAME DE PROFICIÊNCIA: ISENÇÃO DE TAXA DE INSCRIÇÃO                                                                                                    |
|                                     | Incubadora PRIANTE - Inscrição                                                                                                    |
|                                     | PÓS GRADUAÇÃO - ISENÇÃO DE TAXA DE INSCRIÇÃO                                                                                                    |
|                                     | PÓS GRADUAÇÃO STRICTO SENSU - INSCRIÇÃO PARA SELEÇÃO COMO ALUNO ESPECIAL                                                                                                    |
|                                     | PÓS GRADUAÇÃO STRICTO SENSU - INSCRIÇÃO PARA SELEÇÃO COMO ALUNO REGULAR                                                                                                    |
|                                     | PÓS GRADUAÇÃO STRICTO SENSU - INSCRIÇÃO PARA SELEÇÃO COMO ALUNO REGULAR - AÇÃO AFIRMATIVA                                                                                                    |
|                                     | PPGPS - Inscrição de Aluno(a) Especial                                                                                                    |
|                                     | PPGPS - Inscrição de Aluno(a) Regular                                                                                                    |
|                                     | PPGPs - Requerimento de Isenção de Taxa de Inscrição                                                                                                    |
|                                     | REVALIDAÇÃO DE DIPLOMA - INSCRIÇÃO DE INSTITUIÇÃO DE ENSINO SUPERIOR (IES)                                                                                                    |
|                                     |                                                                                                    |

| UNIVERSIDADE FEDERAL DE MATO GROSSO |                                                                                                    |                   |
|-------------------------------------|----------------------------------------------------------------------------------------------------|-------------------|
| <b>Sel.</b> 4.0.11                  |                                                                                                    | Menu 💄            |
| Controle de Acessos Externos        | Peticionamento de Processo Novo                                                                                                    |                   |
| Alterar Senha                       |                                                                                                    | Peticionar Voltar |
| Peticionamento -                    | Tipo de Processo: PÓS GRADUAÇÃO STRICTO SENSU - INSCRIÇÃO PARA SELEÇÃO COMO ALUNO REGULAR                                                                                                    |                   |
| Recibos Eletrônicos de Protocolo    | Orientações sobre o Tipo de Processo                                                                                                    | ]                 |
| Intimações Eletrônicas              | O processo deve conter: 1- Formulário de identificação do estudante, descrevendo a solicitação; 2- Documentos conforme orientações da coordenação do curso/programa.                                                                                                    |                   |
|                                     | Formulário de Peticionamento         Especificação (resumo limitado a 100 caracteres):         Inscrição aluno regular Programa de Pós-Graduação em Agricultura Tropical         Digite esta especificação         Interessado:         ?                                                                          |                   |
|                                     | Os documentos devem ser carregados abaixo, sendo de sua exclusiva responsabilidade a conformidade entre os dados informados e os documentos. Os Níveis de Acesso que for<br>abaixo estarão condicionados à análise por servidor público, que poderá alterá-los a qualquer momento sem necessidade de prévio aviso. | rem indicados     |
|                                     | CIQUE Para editar conteudo) CIQUE Para editar Conteudo)                                                                                                    | mulano            |
|                                     | Nivel de Acesso: 2 de identificação padrão                                                                                                    |                   |

.

| sel :: Sistema l                                                         | Eletrônico de Informações - :: - Google Chrome                                                                                                    |                                                                                                    | - 🗆 🗙                                                                                                    |
|--------------------------------------------------------------------------|----------------------------------------------------------------------------------------------------|----------------------------------------------------------------------------------------------------|----------------------------------------------------------------------------------------------------|
| 🗎 sei.ufmt                                                               | br/sei/controlador_externo.php?acao=md_pet_editor_montar&id_serie=300&id_orga                                                                                                    | o_acesso_externo=0&infra_hash=ef99849222cfe82fddaa2576d7d67d00                                                                                             | Q                                                                                                    |
| 🔚 Salvar                                                                 | D 🗽 🖉 Ν Ι S. obo X <sub>2</sub> X <sup>2</sup> ξ <sub>Α</sub> ξ <sub>α</sub> 🗰 🖸 🚺 🐇 🕞 🗵 😥 🖨 😋 ୩ Ω                                                                                                    | E   🚍 🚍 🔝 🛅 🈹 💲 Texto_Justificado 🔹                                                                                                    |                                                                                                    |
| 1.<br>1.1.<br>1.2.<br>1.3.<br>1.4.<br>1.5.<br>1.6.<br>1.7.<br>1.8.<br>2. | IDENTIFICAÇÃO DO SOLICITANTE         Nome completo:         RGA:         Curso: Agricultura Tropical         Graduação-Licenciatura, Graduação-Bacharelado ou Pós-Graduação: Pós-Graduação         Campus: Cuiabá         Telefone:         Presencial, EAD ou PARFOR: Presencial         Caso EAD ou PARFOR, qual o Polo:         DETALHAMENTO DA SOLICITAÇÃO | Irá abrir esta página, preencha co<br>dados solicitados                                                                                                    | om os                                                                                                    |
| Solicito inscr<br>*TERMO DE                                              | rição na Seleção de Aluno Regular 2024/1, nível de Mestrado, do Programa de Pós-Gradução em Agrico<br>RESPONSABILIDADE: INFORMO QUE TODAS AS INFORMAÇÕES CONTIDAS NESSE FORMULÁRIO E DO                                                                                                    | Digite esta especificação<br>Digite esta especificação<br>DOCUMENTOS INSERIDOS POR MIM NESSE PROCESSO SÃO VERDADEIROS E DE MINHA INTEIRA RESPONSABILIDADE. |                                                                                                    |
| Ac<br>"s                                                                 | o finalizar o preenchimento, c<br><b>alvar</b> " e depois feche a janela.                                                                                                    | lique em                                                                                                    |                                                                                                    |
|                                                                          |                                                                                                    |                                                                                                    | PROGRAMA DE<br>PROGRAMMA DE<br>CORRIGUE<br>CORRECTION<br>CORRECTION |

UFMT

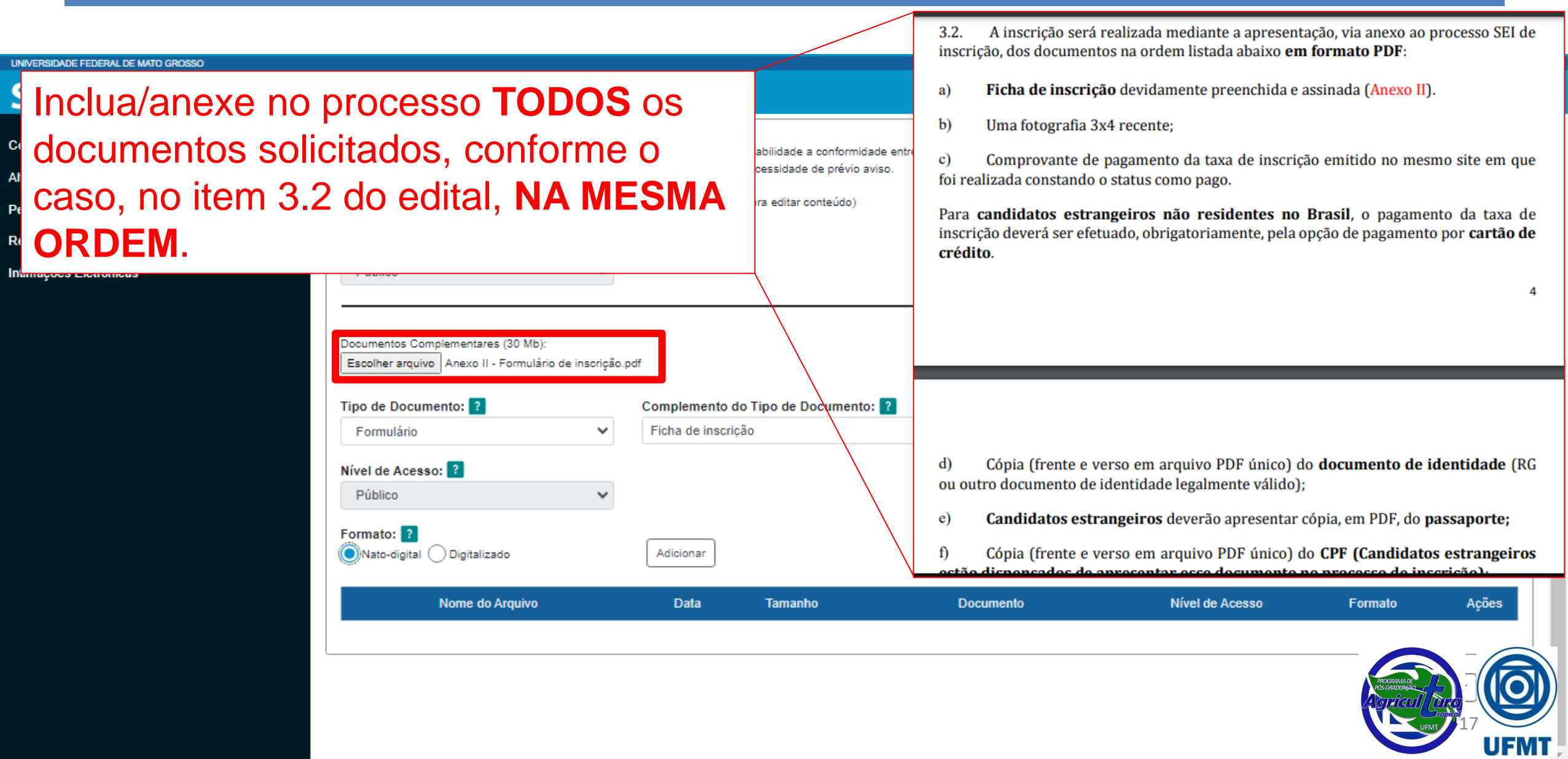

| UNIVERSIDADE FEDERAL DE MATO GROSSO                             |                                                                                                    |                                                                                                    |                                                                    |                                       |                                                |               |          |
|-----------------------------------------------------------------|----------------------------------------------------------------------------------------------------|----------------------------------------------------------------------------------------------------|--------------------------------------------------------------------|---------------------------------------|------------------------------------------------|---------------|----------|
| Sel. 4.0.11                                                     |                                                                                                    |                                                                                                    |                                                                    |                                       |                                                | Menu 💄        | ሳ        |
| Controle de Acessos Externos<br>Alterar Senha<br>Peticionamento | Documentos<br>Os documentos devem ser carregados abaixo, sendo de<br>análise por servidor público, que poderá alterá-los a qual<br>Documento Principal: 📰 Estudante - Identificação | e sua exclusiva responsabilidade a conformidade entre o:<br>Iquer momento sem necessidade de prévio aviso.<br>o Padrão (clique aqui para editar conteúdo) | s dados informados e os documentos. Os                             | s Níveis de Acesso que forem indicado | os abaixo estarão condic                       | sionados à    | •        |
| Recibos Eletrônicos de Protocolo<br>Intimações Eletrônicas      | Nível de Acesso: ?<br>Público<br><u>1. Selecione o</u><br>Documentos Comprementares (30 Mb):                                                                                        | arquivo a ser anexado                                                                                                    | )                                                                  |                                       |                                                |               |          |
|                                                                 | Escolher arquivo Anexo II - Formulário de inscrição<br>Tipo de Documento: ?<br>Formulário •<br>Nível de Acesso: ?<br>Público •                                                      | Complemento do Tipo de Documento: ?<br>Ficha de inscrição                                                                                                 | <ul> <li>A. Digite um c</li> <li>(pode usar os exemplo)</li> </ul> | omplemento pa<br>termos mostr         | ara o docu<br>ados aqu                         | umen<br>i com | to<br>າວ |
| 4<br>(\$                                                        | Nome do Arquivo<br>Defina o formato do do<br>Se for oriundo da interne                                                                                                    | Adicionar 5. Por último<br>Data Tamanho<br>Ocumento<br>et, é nato-                                                                                        | o, clique em " <b>ad</b> i<br>Documento                            | icionar"<br>Nível de Acesso           | Formato                                        | Ações         |          |
| d                                                               | igital)                                                                                                    | <u>Repita o m</u><br>documente                                                                                                    | nesmo processo<br>os solicitados no                                | <u>para todos os</u><br>edital.       | ROGENDARGO<br>ACTRICUL LURCI<br>TOPICO<br>URMI |               | <b>D</b> |

| UNIVERSIDADE FEDERAL DE MATO GROSSO                        |                                                                                                    |                                                   |                                           |                                                                |                                         |                            |                |         |
|------------------------------------------------------------|----------------------------------------------------------------------------------------------------|---------------------------------------------------|-------------------------------------------|----------------------------------------------------------------|-----------------------------------------|----------------------------|----------------|---------|
| Sel. 4.0.11                                                |                                                                                                    |                                                   |                                           |                                                                |                                         |                            | Menu           | ك       |
| Controle de Acessos Externos<br>Alterar Senha              | Documentos<br>Os documentos devem ser carregados abaixo, sendo d<br>análise por servidor público, que poderá alterá-los a qua | le sua exclusiva respon:<br>alquer momento sem ne | sabilidade a confor<br>ecessidade de prév | nidade entre os dados informados e os documentos.<br>io aviso. | Os Níveis de Acesso que forem ir        | ndicados abaixo estarão co | ondicionados à |         |
| Peticionamento 👻                                           | Documento Principal: 🔡 Estudante - Identificaçã                                                                               | o Padrão (clique aqui p                           | ara editar conteúdo                       | )                                                              |                                         |                            |                |         |
| Recibos Eletrônicos de Protocolo<br>Intimações Eletrônicas | Nível de Acesso: ?<br>Público                                                                                                 |                                                   |                                           |                                                                |                                         |                            |                |         |
|                                                            | Documentos Complementares (30 Mb):<br>Escolher arquivo Foto 3x4.jpg<br>Tipo de Documento: ?<br>Documento V                    | Complemento do<br>Fotografia 3x4                  | Tipo de Docume                            | nto: ?                                                         | dos ao pro                              | inesso irá                 | ăn             | l       |
|                                                            | Nível de Acesso: ?<br>Público 🗸                                                                                               |                                                   | apa<br>nov                                | recer aqui (você pod<br>amente se for preciso                  | e excluí-los e<br>o, <u>antes</u> de pe | adicioná-lo<br>ticionar).  | DS             |         |
|                                                            | Formato: 👔<br>Nato-digital 🔘 Digitalizado                                                                                     | Conferência com<br>Documento Orig                 | o documento dig<br>inal                   | italizado:                                                     |                                         | ~                          | Adicionar      |         |
|                                                            | Nome do Arquivo                                                                                                    | Data                                              | Tamanho                                   | Documento                                                      | Nível de Acesso                         | Formato                    | Ações          | 1       |
|                                                            | Anexo II - Formulário de inscrição.pdf                                                                                        | 10/10/2023<br>09:30:33                            | 773.67 Kb                                 | Formulário Ficha de inscrição                                  | Público                                 | Nato-dicital               |                |         |
|                                                            |                                                                                                    |                                                   |                                           |                                                                |                                         |                            | 19             | Z<br>MT |

| UNIVERSIDADE FEDERAL DE MATO GROSSO                                                                                           |                                                                                                    |                                                                           |                                                                  |                                                                             |                          |                                          |       |    |
|----------------------------------------------------------------------------------------------------|----------------------------------------------------------------------------------------------------|---------------------------------------------------------------------------|------------------------------------------------------------------|-----------------------------------------------------------------------------|--------------------------|------------------------------------------|-------|----|
| Sei. 4.0.11                                                                                                    |                                                                                                    |                                                                           |                                                                  |                                                                             |                          | Men                                      | • 🚨   |    |
| Controle de Acessos Externos<br>Alterar Senha<br>Peticionamento<br>Recibos Eletrônicos de Protocolo<br>Intimações Eletrônicas | Documentos Os documentos devem ser carregados abaixo, sendo d análise por servidor público, que poderá alterá-los a que Documento Principal: Estudante - Identificaçãe Nível de Acesso: ? Público Documentos Complementares (30 Mb): Escolher arquivo Identidade RG.pdf | e sua exclusiva respor<br>alquer momento sem r<br>o Padrão (clique aqui j | nsabilidade a confo<br>necessidade de pré<br>para editar conteúc | rmidade entre os dados informados e os documentos. Os<br>ivio aviso.<br>Io) | Níveis de Acesso que foi | rem indicados abaixo estarão condicionad | dos à | ^  |
|                                                                                                    | lipo de Documento:                                                                                                    | Complemento do                                                            | l Ipo de Docum                                                   | ento: 👔                                                                     |                          |                                          |       |    |
|                                                                                                    | Nível de Acesso: ?<br>Público   Formato: ?<br>Nato-digital Obigitalizado                                                                                                    | Conferência com                                                           | o doe mento d                                                    | Lembre-se de ane<br>pagamento da inscriçã                                   | exar o<br>io             | comprovante                              | de    |    |
|                                                                                                    | Nome do Arquivo                                                                                                    | Data                                                                      | Tamanho                                                          | Documento                                                                   | Nível de Acesso          | Formato Açõ                              | es    |    |
|                                                                                                    | Comprovante de pagamento inscrição.pdf                                                                                                    | 10/10/2023<br>09:32:25                                                    | 176.96 Kb                                                        | Documento Comprovante pagamento inscrição                                   | Público                  | Nato-digital                             |       |    |
|                                                                                                    | Foto 3x4.jpg                                                                                                    | 10/10/2023<br>09:31:36                                                    | 6.44 Kb                                                          | Documento Fotografia 3x4                                                    | Público                  |                                          |       |    |
|                                                                                                    | Anexo II - Formulário de inscrição.pdf                                                                                                    | 10/10/2023                                                                | 773.67 Kb                                                        | Formulário Ficha de inscrição                                               | Público                  | Na UFMT 20                               |       | T. |

| ADE FEDERAL DE MATO GROSSO                                                         |                                                                                                    |                                                                                                    |                                                                                         |                                                                                                    |                                                             |                                                                       |                              |
|------------------------------------------------------------------------------------|----------------------------------------------------------------------------------------------------|----------------------------------------------------------------------------------------------------|-----------------------------------------------------------------------------------------|----------------------------------------------------------------------------------------------------|-------------------------------------------------------------|-----------------------------------------------------------------------|------------------------------|
| 4.0.11                                                                             |                                                                                                    |                                                                                                    |                                                                                         |                                                                                                    |                                                             |                                                                       | Menu                         |
| de Acessos Externos<br>enha<br>mento<br>Eletrônicos de Protocolo<br>es Eletrônicas | Documento Principal:       Estudante - Identifica         Nível de Acesso:       ?         Público          Documentos Complementares (30 Mb):          Escolher arquivo       Diploma e histórico escolar dos e         Tipo de Documento:       ?         Diploma          Nível de Acesso:       ?         Díploma | çao Paorao (olique aqui ;<br>sursos de graduação e m<br>Complemento do<br>e histórico gradu                                                                                                    | estrado.pdf<br><b>O Tipo de Docum</b><br>Ição e mestrado                                | ento: 2<br>Conforme os documer<br>eles irão aparecer des                                                                                               | ntos forem s<br>sa forma pa                                 | sendo-ane:<br>ra você                                                 | xado:                        |
|                                                                                    | Tipo de Documento: ?<br>Diploma<br>Nível de Acesso: ?<br>Público                                                                                                    | Complemento do<br>e histórico gradu                                                                                                    | o Tipo de Docum                                                                         | Conforme os documer<br>eles irão aparecer des                                                                                                    | ntos forem s<br>sa forma pa                                 | sendo ane<br>ra você                                                  | xado                         |
|                                                                                    | Formato: ?<br>Nato-digital O Digitalizado                                                                                                    | Conferência com<br>Cópia Simples                                                                                                    | n o documento d                                                                         | gitalizado:                                                                                                    |                                                             |                                                                       |                              |
|                                                                                    |                                                                                                    | and the second second second second second second second second second second second second second second second                                                                                             |                                                                                         |                                                                                                    |                                                             | ~                                                                     | Adiciona                     |
|                                                                                    | Nome do Arquivo                                                                                                    | Data                                                                                                    | Tamanho                                                                                 | Documento                                                                                                    | Nível de Acesso                                             | Formato                                                               | Adiciona                     |
|                                                                                    | Nome do Arquivo<br>Certidão de nascimento.pdf                                                                                                    | Data<br>10/10/2023<br>09:43:15                                                                                                    | Tamanho<br>176.96 Kb                                                                    | Documento<br>Documento Certidão de nascimento                                                                                                    | Nível de Acesso<br>Público                                  | ►<br>Formato<br>Digitalizado                                          | Adiciona<br>Ações<br>X       |
|                                                                                    | Nome do Arquivo<br>Certidão de nascimento.pdf<br>Declaração de quitação com a justiça<br>eleitoral.pdf                                                                                                    | Data<br>10/10/2023<br>09:43:15<br>10/10/2023<br>09:42:25                                                                                                    | Tamanho<br>176.96 Kb<br>176.96 Kb                                                       | Documento<br>Documento Certidão de nascimento<br>Documento Declaração de quitação eleitoral                                                            | Nível de Acesso<br>Público<br>Público                       | Formato<br>Digitalizado<br>Nato-digital                               | Adiciona<br>Ações<br>X       |
|                                                                                    | Nome do Arquivo         Certidão de nascimento.pdf         Declaração de quitação com a justiça eleitoral.pdf         Título de eleitor.pdf                                                                                                    | Data<br>10/10/2023<br>09:43:15<br>10/10/2023<br>09:42:25<br>10/10/2023<br>09:40:39                                                                                                    | Tamanho           176.96 Kb           176.96 Kb           176.96 Kb                     | Documento<br>Documento Certidão de nascimento<br>Documento Declaração de quitação eleitoral<br>Título de Eleitor Cópia                                 | Nível de Acesso<br>Público<br>Público<br>Público            | Formato<br>Digitalizado<br>Nato-digital<br>Dig                        | Adiciona<br>Ações<br>X<br>X  |
|                                                                                    | Nome do Arquivo         Certidão de nascimento.pdf         Declaração de quitação com a justiça eleitoral.pdf         Título de eleitor.pdf         Certidão de regularidade do CPF.pdf                                                                                                    | Data           10/10/2023           09:43:15           10/10/2023           09:42:25           10/10/2023           09:40:39           10/10/2023           09:40:39           10/10/2023           09:39:48 | Tamanho           176.96 Kb           176.96 Kb           176.96 Kb           176.96 Kb | Documento<br>Documento Certidão de nascimento<br>Documento Declaração de quitação eleitoral<br>Título de Eleitor Cópia<br>CPF Certidão de regularidade | Nível de Acesso<br>Público<br>Público<br>Público<br>Público | Formato<br>Digitalizado<br>Nato-digital<br>Dig<br>Dig<br>Nato-digital | Adicional<br>Ações<br>X<br>X |

o do Tipo de Dooumento:

#### sei 4011

- Controle de Acessos Externos Alterar Senha Peticionamento
- Recibos Eletrónicos de Protoco
- Intimações Eletrônicas

Obs.: caso tenha peticionado um processo de maneira errada/incompleta, poderá realizar novo peticionamento, dentro do período de inscrição, que será considerado para análise apenas 0 último processo enviado pelo candidato(a).

| ocontentata companiamente (               |   |           |
|-------------------------------------------|---|-----------|
| Escolher arquivo Nenhum arquivo escolhido |   |           |
| ipo de Documento: 👔                       |   | Compleme  |
|                                           | ~ |           |
| ivel de Acesso: 👔                         |   |           |
| Público                                   | ~ |           |
| ormato: 19<br>Neto-digital O Digitalizado |   | Adicionar |

Após finalizar a inclusão de todos os documentos realize uma conferência cuidadosa, para se certificar de que não esqueceu de anexar nenhum documento.

| Nome do Arquivo                                                            | Data                | Tamanho   | Documento                                  | Nivel de Acesso | Formato      | Ações |
|----------------------------------------------------------------------------|---------------------|-----------|--------------------------------------------|-----------------|--------------|-------|
| Anexo VII - Critérios para avaliação do projeto de pesquisa e arguição.pdf | 10/10/2023 10:04:45 | 285.75 Kb | Documento Pré-projeto anexo VII            | Público         | Nato-digital |       |
| Anexo VI - Critérios para avaliação de curriculo.pdf                       | 10/10/2023 10:00:57 | 371.95 Kb | Documento Declaração anexo VI              | Público         | Nato-digital |       |
| Anexo V - Declaração proficiência nas linguas.pdf                          | 10/10/2023 10:00:14 | 144.35 Kb | Documento Declaração anexo V               | Público         | Nato-digital |       |
| Anexo IV - Declaração de ciência dos termos do edital.pdf                  | 10/10/2023 09:58:56 | 143.66 Kb | Documento Declaração anexo IV              | Público         | Nato-digital |       |
| Comprovante de publicação.pdf                                              | 10/10/2023 09:57:40 | 176.96 Kb | Documento Comprovante de publicação        | Público         | Nato-digital |       |
| Curriculum Lattes.pdf                                                      | 10/10/2023 09:54:58 | 176.96 Kb | Documento Curriculum Lattes Documentado    | Público         | Nato-digital |       |
| Diploma e histórico escolar dos cursos de graduação e mestrado.pdf         | 10/10/2023 09:52:19 | 176.96 Kb | Diploma e histórico gradução e mestrado    | Público         | Digitalizado |       |
| Certidão de nascimento.pdf                                                 | 10/10/2023 09:43:15 | 176.96 Kb | Documento Certidão de nascimento           | Público         | Digitalizado |       |
| Declaração de quitação com a justiça eleitoral.pdf                         | 10/10/2023 09:42:25 | 176.96 Kb | Documento Declaração de quitação eleitoral | Público         | Nato-digital |       |
| Titulo de eleitor.pdf                                                      | 10/10/2023 09:40:39 | 176.96 Kb | Título de Eleitor Cópia                    | Público         | Digitalizado |       |
| Certidão de regularidade do CPF.pdf                                        | 10/10/2023 09:39:48 | 176.96 Kb | CPF Certidão de regularidade               | Público         | Nato-digital |       |
| CPF.pdf                                                                    | 10/10/2023 09:38:16 | 176.96 Kb | CPF Cópia                                  | Público         | Digitalizado |       |
| Identidade RG.pdf                                                          | 10/10/2023 09:34:22 | 176.96 Kb | RG Documento de identidade                 | Público         | Digitalizado |       |
| Comprovante de pagamento inscrição.pdf                                     | 10/10/2023 09:32:25 | 176.96 Kb | Documento Comprovante pagamento inscrição  | Público         | Nato-digital |       |
| Foto 3x4.jpg                                                               | 10/10/2023 09:31:36 | 6.44 Kb   | Documento Fotografia 3x4                   | Público         | Digitalizado |       |
| Anexo II - Formulário de inscrição.pdf                                     | 10/10/2023 09:30:33 | 773.67 Kb | Formulário Ficha de inscrição              | Público         | Nato-digital | 8     |

Estando tudo certo, clique em "Peticionar" para nos enviar o processo

| UNIVERSIDADE FEDERAL DE MATO GROSSO<br>Sei. 4.0.11 | Abrirá esta outra página, selecione o Cargo/Função "Cidadão", coloque sua senha e                                                                                                    | Menu 💄 (J |
|----------------------------------------------------|----------------------------------------------------------------------------------------------------|-----------|
| Controle de Acessos Externos Alterar Senha         | clique em "assinar"                                                                                                    | X         |
|                                                    | Concluir Peticionamento - Assinatura Eletrônica                                                                                                    | X         |
| Peticionamento                                     | A confirmação de sua senha importa na aceitação dos termos e condições que regem o processo eletrônico, além do disposto no                                                                                                    | X         |
| Intimações Eletrônicas Ce res                      | redenciamento previo, e na assinatura dos documentos nato-digitais e declaração de que são autenticos os digitalizados, sendo<br>esponsável civil, penal e administrativamente pelo uso indevido. Ainda, são de sua exclusiva responsabilidade: a conformidade entre<br>os dados informados e os documentos; a conservação dos originais em papel de documentos digitalizados até que decaia o direito de                                                                                                    | X         |
| CF re<br>CF                                        | evisão dos atos praticados no processo, para que, caso solicitado, sejam apresentados para qualquer tipo de conferência; a<br>ealização por meio eletrônico de todos os atos e comunicações processuais com o próprio Usuário Externo ou, por seu intermédio,<br>com a entidade porventura representada; a observância de que os atos processuais se consideram realizados no dia e hora do                                                                                                    | X         |
| Ide ho<br>rec<br>Cc<br>Us<br>Fo<br>Ca<br>An<br>Se  | ecebimento pelo SEI, considerando-se tempestivos os praticados até as 23h59min59s do último dia do prazo, considerado sempre o<br>norário oficial de Brasília, independente do fuso horário em que se encontre; a consulta periódica ao SEI, a fim de verificar o<br>ecebimento de intimações eletrônicas.                                                                                                    | X         |
|                                                    | Jsuário Externo: Público Nato-digital                                                                                                    | X         |
|                                                    | Público Digitalizado                                                                                                    | X         |
|                                                    | Cidadão V Público Nato-digital                                                                                                    | X         |
|                                                    | Senha de Acesso ao SEI:                                                                                                    |           |
|                                                    | Produktion in the second second s |           |

#### Finalizando o pedido de inscrição, atente-se para as instruções do edital:

b) O candidato deverá efetuar a solicitação de inscrição no SEI por meio de peticionamento com anexo dos documentos, conforme instruções contidas no item 3.1 a e b.

c) Após efetuada a inscrição, o candidato deverá acompanhar o andamento do processo pelo número de protocolo emitido pelo SEI na página oficial da UFMT (https://www.ufmt.br/site/sei/pagina/acessos-1603224167/1737).

d) Imediatamente após registro da inscrição no sistema SEI, o candidato deverá encaminhar e-mail para a Secretaria do Programa de Pós-graduação em Agricultura Tropical (<u>ppgat.faaz@ufmt.br</u>) informando o nome completo, nome e nível do programa de pós-graduação para o qual está se candidatando e número do processo **para a** confirmação da inscrição.

e) Caso seja instruído mais de um processo de inscrição, será considerado somente o número do processo enviado pelo candidato por e-mail à Secretaria do Programa de Pósgraduação em Agricultura Tropical (ppgat.faaz@ufmt.br), no qual deverá constar a documentação completa para análise da inscrição.

f) Para registro da inscrição, **candidatos estrangeiros não residentes no Brasil** deverão encaminhar e-mail para a Assessoria de Mobilidade Internacional da SECRI (<u>mobilityin.secri@ufmt.br</u>) com os documentos elencados no item 3.2 deste edital. A Assessoria de Mobilidade Internacional da SECRI ficará responsável por criar o processo de inscrição do(a) candidato(a) estrangeiro no sistema SEI-UFMT, tipificado como "Inscrição de candidato estrangeiro em processo seletivo de PPG", e encaminhá-lo ao Programa de Pós-graduação (IN SECRI-PROPG-UFMT nº 01/2023).

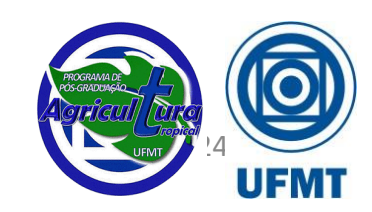

#### Inscrição realizada com sucesso?

Agora é se preparar para as próximas etapas.

#### Estamos ansiosos para receber vocês.

Desejamos um bom processo seletivo a todos(as).

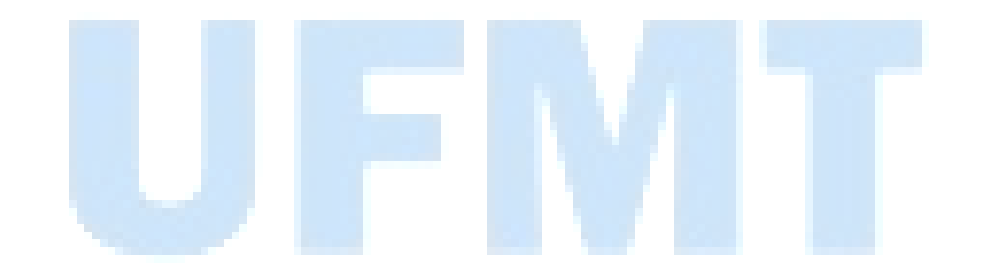

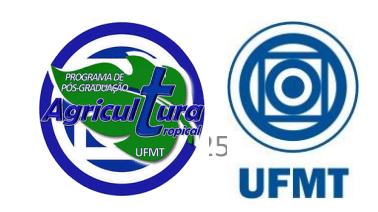